# 在SG350XG和SG550XG上配置鏈路聚合組

## 目標

鏈路聚合組(LAG)是已並行組合成一個邏輯連線的網路連線集合。建立LAG可以允許冗餘:如 果LAG中的一個鏈路發生故障,其它鏈路可用作備份。LAG還可以通過使用其所有鏈路同時傳 輸資料來大幅提高吞吐量。

以下是運作方式:連結彙總控制通訊協定(LACP)是IEEE規範(802.3az)的一部分,它可以控制 將多個實體連線埠捆綁在一起,以形成單一邏輯通道(LAG)。通過LAG的活動成員埠的流量負 載均衡由基於雜湊的分佈函式管理,該分佈函式基於第2層或第3層資料包報頭資訊分配單播 和組播流量。LACP通過捆綁多個物理埠幫助形成單個LAG。它還負責頻寬倍增、增加埠靈活 性以及在任意兩台裝置之間的鏈路上提供冗餘。此外,這有助於更改LAG速度、通告、流量控 制以及可以在LAG設定表中輕鬆標識的保護。

本文檔的目的是向您展示如何在SG350XG和SG550XG上配置LAG。

### 適用裝置

- SG350XG
- SG550XG

### 軟體版本

• 2.0.0.73

### LAG管理

步驟1.登入到Web配置實用程式,然後選擇**Port Management > Link Aggregation > LAG Management**。將開啟*LAG Management*頁面。

# LAG Management

Load Balance Algorithm: <a>O</a> MAC Address

IP/MAC Address
 IP/MAC Address

Apply Cancel

| LAG        | LAG Management Table |      |      |                  |               |                |  |  |  |  |
|------------|----------------------|------|------|------------------|---------------|----------------|--|--|--|--|
|            | LAG                  | Name | LACP | Link State       | Active Member | Standby Member |  |  |  |  |
| 0          | LAG 1                |      |      | Link Not Present |               |                |  |  |  |  |
| $\odot$    | LAG 2                |      |      | Link Not Present |               |                |  |  |  |  |
| 0          | LAG 3                |      |      | Link Not Present |               |                |  |  |  |  |
| 0          | LAG 4                |      |      | Link Not Present |               |                |  |  |  |  |
| 0          | LAG 5                |      |      | Link Not Present |               |                |  |  |  |  |
| 0          | LAG 6                |      |      | Link Not Present |               |                |  |  |  |  |
| 0          | LAG 7                |      |      | Link Not Present |               |                |  |  |  |  |
| $\odot$    | LAG 8                |      |      | Link Not Present |               |                |  |  |  |  |
| 0          | LAG 9                |      |      | Link Not Present |               |                |  |  |  |  |
| $\odot$    | LAG 10               |      |      | Link Not Present |               |                |  |  |  |  |
| $\odot$    | LAG 11               |      |      | Link Not Present |               |                |  |  |  |  |
| $\odot$    | LAG 12               |      |      | Link Not Present |               |                |  |  |  |  |
| $\odot$    | LAG 13               |      |      | Link Not Present |               |                |  |  |  |  |
| $\odot$    | LAG 14               |      |      | Link Not Present |               |                |  |  |  |  |
| 0          | LAG 15               |      |      | Link Not Present |               |                |  |  |  |  |
| $\odot$    | LAG 16               |      |      | Link Not Present |               |                |  |  |  |  |
| 0          | LAG 17               |      |      | Link Not Present |               |                |  |  |  |  |
| $\bigcirc$ | LAG 18               |      |      | Link Not Present |               |                |  |  |  |  |
| 0          | LAG 19               |      |      | Link Not Present |               |                |  |  |  |  |
| $\bigcirc$ | LAG 20               |      |      | Link Not Present |               |                |  |  |  |  |
| 0          | LAG 21               |      |      | Link Not Present |               |                |  |  |  |  |
| $\odot$    | LAG 22               |      |      | Link Not Present |               |                |  |  |  |  |
| 0          | LAG 23               |      |      | Link Not Present |               |                |  |  |  |  |
| $\bigcirc$ | LAG 24               |      |      | Link Not Present |               |                |  |  |  |  |
| 0          | LAG 25               |      |      | Link Not Present |               |                |  |  |  |  |
| $\bigcirc$ | LAG 26               |      |      | Link Not Present |               |                |  |  |  |  |
| 0          | LAG 27               |      |      | Link Not Present |               |                |  |  |  |  |
| $\bigcirc$ | LAG 28               |      |      | Link Not Present |               |                |  |  |  |  |
| 0          | LAG 29               |      |      | Link Not Present |               |                |  |  |  |  |
| $\odot$    | LAG 30               |      |      | Link Not Present |               |                |  |  |  |  |
| ۲          | LAG 31               |      |      | Link Not Present |               |                |  |  |  |  |
| ۲          | LAG 32               |      |      | Link Not Present |               |                |  |  |  |  |
|            | Edit                 |      |      |                  |               |                |  |  |  |  |

附註:以上螢幕截圖取自SG550XG,它有32個不同的LAG。SG350XG只有8個LAG。

步驟2.在*Load Balance Algorithm*欄位中,選擇單選按鈕以確定交換機如何處理每個LAG上的 負載均衡。負載均衡用於在LAG中的所有鏈路之間傳送資料,從而提高吞吐量。在某些網路中 使用MAC地址更為有效。

| LAG Management                                                 |  |  |  |  |  |  |  |  |  |
|----------------------------------------------------------------|--|--|--|--|--|--|--|--|--|
| Load Balance Algorithm:  Address IP/MAC Address IP/MAC Address |  |  |  |  |  |  |  |  |  |
| Apply Cancel                                                   |  |  |  |  |  |  |  |  |  |

選項包括:

- MAC地址 對所有資料包使用源和目標MAC地址執行負載均衡。
- IP/MAC地址 使用IP資料包上的源IP地址和目標IP地址以及所有非IP資料包上的源MAC地址 和目標MAC地址執行負載均衡。

步驟3.按一下「Apply」。負載均衡設定將儲存到運行配置檔案中。

| l | _AG Management                                                                  |  |
|---|---------------------------------------------------------------------------------|--|
|   | Load Balance Algorithm: <ul> <li>MAC Address</li> <li>IP/MAC Address</li> </ul> |  |
| ( | Apply Cancel                                                                    |  |

步驟4. LAG管理表顯示交換機上當前配置的所有LAG的資訊。選擇LAG的單選按鈕並按一下 編輯……以在出現的「編輯LAG成員資格」視窗中編輯其設定。

| LAG        | Manager | nent Tab | le   |                  |               |                |  |
|------------|---------|----------|------|------------------|---------------|----------------|--|
|            | LAG     | Name     | LACP | Link State       | Active Member | Standby Member |  |
| $\bigcirc$ | LAG 1   |          |      | Link Not Present |               |                |  |
| 0          | LAG 2   |          |      | Link Not Present |               |                |  |
| 0          | LAG 3   |          |      | Link Not Present |               |                |  |
| $\odot$    | LAG 4   |          |      | Link Not Present |               |                |  |
| 0          | LAG 5   |          |      | Link Not Present |               |                |  |
| $\odot$    | LAG 6   |          |      | Link Not Present |               |                |  |
| $\odot$    | LAG 7   |          |      | Link Not Present |               |                |  |
| $\odot$    | LAG 8   |          |      | Link Not Present |               |                |  |
| $\bigcirc$ | LAG 9   |          |      | Link Not Present |               |                |  |
| $\bigcirc$ | LAG 10  |          |      | Link Not Present |               |                |  |
| $\bigcirc$ | LAG 11  |          |      | Link Not Present |               |                |  |
| $\odot$    | LAG 12  |          |      | Link Not Present |               |                |  |
| $\odot$    | LAG 13  |          |      | Link Not Present |               |                |  |
| $\odot$    | LAG 14  |          |      | Link Not Present |               |                |  |
| $\odot$    | LAG 15  |          |      | Link Not Present |               |                |  |
| $\odot$    | LAG 16  |          |      | Link Not Present |               |                |  |
| $\odot$    | LAG 17  |          |      | Link Not Present |               |                |  |
| $\odot$    | LAG 18  |          |      | Link Not Present |               |                |  |
| $\odot$    | LAG 19  |          |      | Link Not Present |               |                |  |
| $\odot$    | LAG 20  |          |      | Link Not Present |               |                |  |
| $\bigcirc$ | LAG 21  |          |      | Link Not Present |               |                |  |
| $\odot$    | LAG 22  |          |      | Link Not Present |               |                |  |
| $\odot$    | LAG 23  |          |      | Link Not Present |               |                |  |
| $\odot$    | LAG 24  |          |      | Link Not Present |               |                |  |
| $\odot$    | LAG 25  |          |      | Link Not Present |               |                |  |
| $\bigcirc$ | LAG 26  |          |      | Link Not Present |               |                |  |
| $\bigcirc$ | LAG 27  |          |      | Link Not Present |               |                |  |
| $\bigcirc$ | LAG 28  |          |      | Link Not Present |               |                |  |
| $\bigcirc$ | LAG 29  |          |      | Link Not Present |               |                |  |
| 0          | LAG 30  |          |      | Link Not Present |               |                |  |
| 0          | LAG 31  |          |      | Link Not Present |               |                |  |
| $\bigcirc$ | LAG 32  |          |      | Link Not Present |               |                |  |
| $\square$  | Edit    |          |      |                  |               |                |  |

步驟5.在*LAG*下拉選單中,選擇要配置其設定的LAG。您在*LAG Management* Table中選*擇的 LAG將*在此處自動選擇。此欄位可用於在LAG之間切換並配置其設定,而無需返回*LAG Management*頁面。

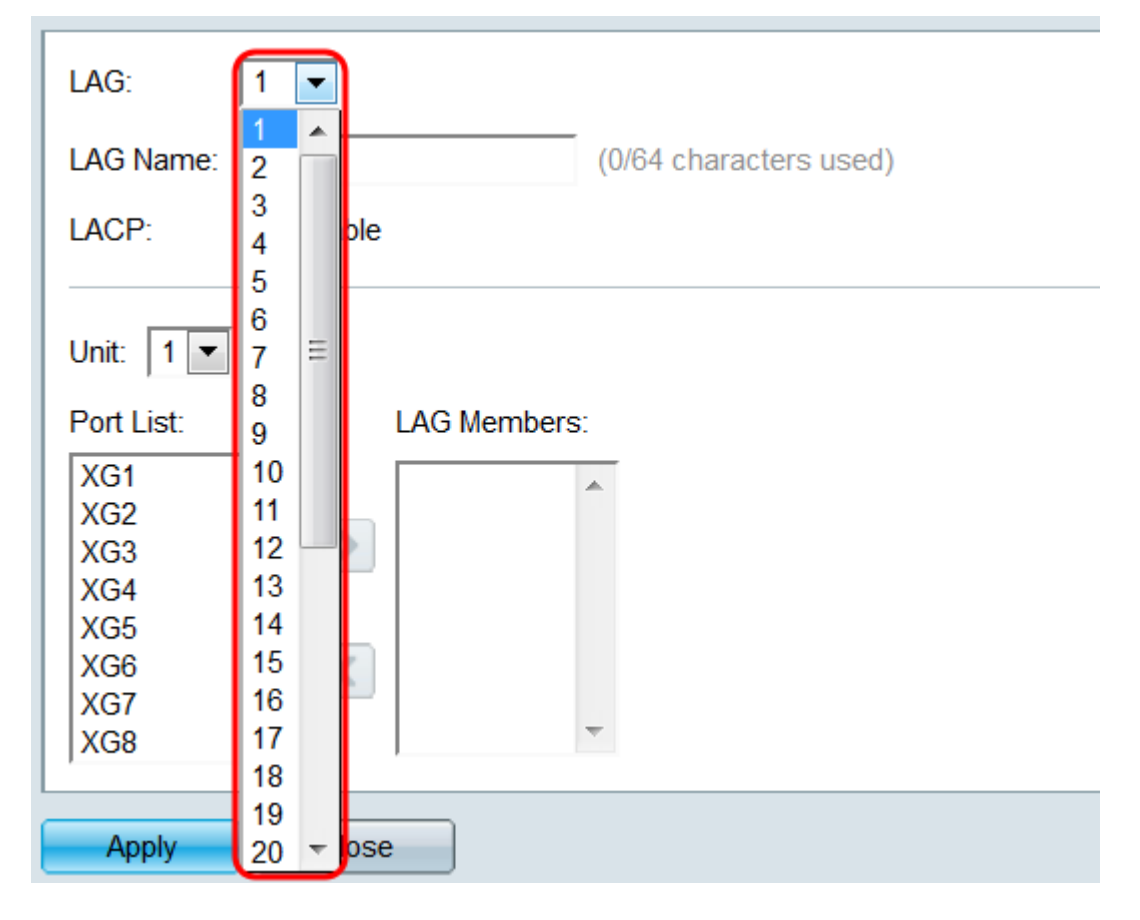

步驟6.在*LAG名稱*欄位中,輸入LAG的名稱或說明。此名稱不會影響LAG的操作,因為它僅供 識別。

| LAG: 1 💌                                       |  |  |  |  |  |  |  |  |
|------------------------------------------------|--|--|--|--|--|--|--|--|
| LAG Name: Example Name (12/64 characters used) |  |  |  |  |  |  |  |  |
| LACP: Enable                                   |  |  |  |  |  |  |  |  |
|                                                |  |  |  |  |  |  |  |  |
| Unit: 1 💌                                      |  |  |  |  |  |  |  |  |
| Port List: LAG Members:                        |  |  |  |  |  |  |  |  |
| XG1                                            |  |  |  |  |  |  |  |  |
| XG2                                            |  |  |  |  |  |  |  |  |
| XG3                                            |  |  |  |  |  |  |  |  |
| XG4                                            |  |  |  |  |  |  |  |  |
|                                                |  |  |  |  |  |  |  |  |
| XG7                                            |  |  |  |  |  |  |  |  |
| XG8 -                                          |  |  |  |  |  |  |  |  |
|                                                |  |  |  |  |  |  |  |  |
| Apply Close                                    |  |  |  |  |  |  |  |  |

步驟7.在*LACP*欄位中,勾選**Enable**覈取方塊以啟用LAG的連結彙總控制通訊協定(LACP)。交換機使用LACP與其他連線的裝置(也使用LACP)通訊並協調LAG資訊,從而建立動態 LAG。將埠新增到LAG後,此欄位將不可用;從LAG中刪除所有埠將允許此設定再次可用。

| LAG: 1 💌                                       |
|------------------------------------------------|
| LAG Name: Example Name (12/64 characters used) |
| LACP: Inable                                   |
|                                                |
| Port List: LAG Members:                        |
| XG1                                            |
| XG4<br>XG5<br>XG6                              |
| XG7<br>XG8 T                                   |
| Apply Close                                    |

步驟8.在*Unit*下拉選單中,選擇堆疊中包含要新增到LAG的埠的交換機。如果交換器不是堆疊的一部分,則只有**1**可用。

| LAG:                                                                           | 1                                    |
|--------------------------------------------------------------------------------|--------------------------------------|
| LAG Name:                                                                      | Example Name (12/64 characters used) |
| LACP:                                                                          | Enable                               |
| Unit: 1 ▼<br>Port Lst.<br>XG1<br>XG2<br>XG3<br>XG4<br>XG5<br>XG6<br>XG6<br>XG7 | LAG Members:                         |
| Apply                                                                          | Close                                |

步驟9.使用箭頭按鈕,從埠清單中選擇一個埠,並將其移動到LAG成員區域,反之亦然。

| LAG: 1 💌                                       |
|------------------------------------------------|
| LAG Name: Example Name (12/64 characters used) |
| LACP: 📝 Enable                                 |
| Unit: 1                                        |
| Port List: LAG Members:                        |
| XG4<br>XG5<br>XG6<br>XG7                       |
| XG8<br>XG9<br>XG10<br>XG11                     |
| Apply Close                                    |

步驟10.按一下**Apply**。LAG設定將儲存到運行配置中。在*LAG*欄位中選擇要配置的其他 LAG,或按一下**關閉**以返回*LAG Management*頁。

| LAG: 1                   | •                                  |
|--------------------------|------------------------------------|
| LAG Name: Ex             | ample Name (12/64 characters used) |
| LACP:                    | Enable                             |
| Unit: 1 💌                |                                    |
| Port List:               | LAG Members:                       |
| XG4<br>XG5<br>XG6<br>XC7 | XG1/1<br>XG1/2<br>XG1/3            |
| XG8<br>XG9<br>XG10       |                                    |
| XG11                     | ▼                                  |
| Apply                    | Close                              |

# LAG設定

步驟1.登入到Web配置實用程式,然後選擇Port Management > Link Aggregation > LAG

#### Settings。將開啟LAG Settings頁面。

| 1 / | 0               | 0  | 112  |     |
|-----|-----------------|----|------|-----|
| 14  | 4( <del>i</del> | Se | TTIP | าตร |
| -   | ~               | 00 |      | gu  |

| _AG | Setting Ta | ble    |             |      |        |             |        |       |                  |       |              |                  |
|-----|------------|--------|-------------|------|--------|-------------|--------|-------|------------------|-------|--------------|------------------|
|     | Entry No.  | LAG    | Description | Туре | Status | Link Status | Time R | ange  | Auto Negotiation | Speed | Flow Control | Protection State |
|     |            |        |             |      |        | SNMP Traps  | Name   | State |                  |       |              |                  |
|     | 1          | LAG 1  |             |      |        | Enabled     |        |       |                  |       |              | Unprotected      |
|     | 2          | LAG 2  |             |      |        | Enabled     |        |       |                  |       |              | Unprotected      |
|     | 3          | LAG 3  |             |      |        | Enabled     |        |       |                  |       |              | Unprotected      |
|     | 4          | LAG 4  |             |      |        | Enabled     |        |       |                  |       |              | Unprotected      |
|     | 5          | LAG 5  |             |      |        | Enabled     |        |       |                  |       |              | Unprotected      |
|     | 6          | LAG 6  |             |      |        | Enabled     |        |       |                  |       |              | Unprotected      |
|     | 7          | LAG 7  |             |      |        | Enabled     |        |       |                  |       |              | Unprotected      |
|     | 8          | LAG 8  |             |      |        | Enabled     |        |       |                  |       |              | Unprotected      |
|     | 9          | LAG 9  |             |      |        | Enabled     |        |       |                  |       |              | Unprotected      |
|     | 10         | LAG 10 |             |      |        | Enabled     |        |       |                  |       |              | Unprotected      |
|     | 11         | LAG 11 |             |      |        | Enabled     |        |       |                  |       |              | Unprotected      |
|     | 12         | LAG 12 |             |      |        | Enabled     |        |       |                  |       |              | Unprotected      |
|     | 13         | LAG 13 |             |      |        | Enabled     |        |       |                  |       |              | Unprotected      |
| D   | 14         | LAG 14 |             |      |        | Enabled     |        |       |                  |       |              | Unprotected      |
| 0   | 15         | LAG 15 |             |      |        | Enabled     |        |       |                  |       |              | Unprotected      |
|     | 16         | LAG 16 |             |      |        | Enabled     |        |       |                  |       |              | Unprotected      |
| D   | 17         | LAG 17 |             |      |        | Enabled     |        |       |                  |       |              | Unprotected      |
| D   | 18         | LAG 18 |             |      |        | Enabled     |        |       |                  |       |              | Unprotected      |
|     | 19         | LAG 19 |             |      |        | Enabled     |        |       |                  |       |              | Unprotected      |
|     | 20         | LAG 20 |             |      |        | Enabled     |        |       |                  |       |              | Unprotected      |
| D   | 21         | LAG 21 |             |      |        | Enabled     |        |       |                  |       |              | Unprotected      |
| D   | 22         | LAG 22 |             |      |        | Enabled     |        |       |                  |       |              | Unprotected      |
| D   | 23         | LAG 23 |             |      |        | Enabled     |        |       |                  |       |              | Unprotected      |
|     | 24         | LAG 24 |             |      |        | Enabled     |        |       |                  |       |              | Unprotected      |
|     | 25         | LAG 25 |             |      |        | Enabled     |        |       |                  |       |              | Unprotected      |
|     | 26         | LAG 26 |             |      |        | Enabled     |        |       |                  |       |              | Unprotected      |
|     | 27         | LAG 27 |             |      |        | Enabled     |        |       |                  |       |              | Unprotected      |
|     | 28         | LAG 28 |             |      |        | Enabled     |        |       |                  |       |              | Unprotected      |
|     | 29         | LAG 29 |             |      |        | Enabled     |        |       |                  |       |              | Unprotected      |
|     | 30         | LAG 30 |             |      |        | Enabled     |        |       |                  |       |              | Unprotected      |
|     | 31         | LAG 31 |             |      |        | Enabled     |        |       |                  |       |              | Unprotected      |
|     | 32         | LAG 32 |             |      |        | Enabled     |        |       |                  |       |              | Unprotected      |

步驟2. *LAG設定表*顯示交換機上當前配置的所有LAG的資訊。選擇LAG的單選按鈕,然後按 一下**編輯……**在「編輯LAG設定」頁*中編輯其*設定。

| LAC        | LAG Settings |        |             |      |        |                           |                    |             |                  |       |              |                  |
|------------|--------------|--------|-------------|------|--------|---------------------------|--------------------|-------------|------------------|-------|--------------|------------------|
| LAC        | 3 Setting Ta | ble    |             |      |        |                           |                    |             |                  |       |              |                  |
|            | Entry No.    | LAG    | Description | Туре | Status | Link Status<br>SNMP Traps | Time Ran<br>Name S | ge<br>State | Auto Negotiation | Speed | Flow Control | Protection State |
| $\bigcirc$ |              | LAG 1  |             |      |        |                           |                    |             |                  |       |              |                  |
| $\bigcirc$ | 2            | LAG 2  |             |      |        | Enabled                   |                    |             |                  |       |              | Unprotected      |
|            | 3            | LAG 3  |             |      |        | Enabled                   |                    |             |                  |       |              | Unprotected      |
|            | 4            | LAG 4  |             |      |        | Enabled                   |                    |             |                  |       |              | Unprotected      |
|            | 5            | LAG 5  |             |      |        | Enabled                   |                    |             |                  |       |              | Unprotected      |
|            | 6            | LAG 6  |             |      |        | Enabled                   |                    |             |                  |       |              | Unprotected      |
|            | 7            | LAG 7  |             |      |        | Enabled                   |                    |             |                  |       |              | Unprotected      |
|            | 8            | LAG 8  |             |      |        | Enabled                   |                    |             |                  |       |              | Unprotected      |
|            | 9            | LAG 9  |             |      |        | Enabled                   |                    |             |                  |       |              | Unprotected      |
|            | 10           | LAG 10 |             |      |        | Enabled                   |                    |             |                  |       |              | Unprotected      |
| $\bigcirc$ | 11           | LAG 11 |             |      |        | Enabled                   |                    |             |                  |       |              | Unprotected      |
|            | 12           | LAG 12 |             |      |        | Enabled                   |                    |             |                  |       |              | Unprotected      |
| 0          | 13           | LAG 13 |             |      |        | Enabled                   |                    |             |                  |       |              | Unprotected      |
|            | 14           | LAG 14 |             |      |        | Enabled                   |                    |             |                  |       |              | Unprotected      |
|            | 15           | LAG 15 |             |      |        | Enabled                   |                    |             |                  |       |              | Unprotected      |
|            | 16           | LAG 16 |             |      |        | Enabled                   |                    |             |                  |       |              | Unprotected      |
|            | 17           | LAG 17 |             |      |        | Enabled                   |                    |             |                  |       |              | Unprotected      |
|            | 18           | LAG 18 |             |      |        | Enabled                   |                    |             |                  |       |              | Unprotected      |
|            | 19           | LAG 19 |             |      |        | Enabled                   |                    |             |                  |       |              | Unprotected      |
|            | 20           | LAG 20 |             |      |        | Enabled                   |                    |             |                  |       |              | Unprotected      |
|            | 21           | LAG 21 |             |      |        | Enabled                   |                    |             |                  |       |              | Unprotected      |
|            | 22           | LAG 22 |             |      |        | Enabled                   |                    |             |                  |       |              | Unprotected      |
| 0          | 23           | LAG 23 |             |      |        | Enabled                   |                    |             |                  |       |              | Unprotected      |
|            | 24           | LAG 24 |             |      |        | Enabled                   |                    |             |                  |       |              | Unprotected      |
| 0          | 25           | LAG 25 |             |      |        | Enabled                   |                    |             |                  |       |              | Unprotected      |
|            | 26           | LAG 26 |             |      |        | Enabled                   |                    |             |                  |       |              | Unprotected      |
|            | 27           | LAG 27 |             |      |        | Enabled                   |                    |             |                  |       |              | Unprotected      |
|            | 28           | LAG 28 |             |      |        | Enabled                   |                    |             |                  |       |              | Unprotected      |
| 0          | 29           | LAG 29 |             |      |        | Enabled                   |                    |             |                  |       |              | Unprotected      |
|            | 30           | LAG 30 |             |      |        | Enabled                   |                    |             |                  |       |              | Unprotected      |
| 0          | 31           | LAG 31 |             |      |        | Enabled                   |                    |             |                  |       |              | Unprotected      |
| 0          | 32           | LAG 32 |             |      |        | Enabled                   |                    |             |                  |       |              | Unprotected      |
|            | Copy Set     | tings  | Edit        | )    |        |                           |                    |             |                  |       |              |                  |

步驟3.在*LAG*下拉選單中,選擇要配置其設定的LAG。您在LAG設定表中選*擇的LAG將*在此處 自動選中。此欄位可用於在LAG之間切換並配置其設定,而不返回*LAG Settings*頁。*LAG Type*欄位顯示組成LAG的埠型別。

| LAG:                             |                                                                   | LAG Type:                          |
|----------------------------------|-------------------------------------------------------------------|------------------------------------|
| Description:                     | 1 A (0/64 char<br>3                                               | racters used)                      |
| Administrative Status:           | 4<br>5<br>6 m                                                     | Operational Status:                |
| Link Status SNMP Traps:          | 7 =<br>8 ble                                                      |                                    |
| Time Range:<br>Time Range Name:  | 9<br>10<br>11 Edit                                                | Operational Time-Range State: N/A  |
|                                  | 12 - 13                                                           |                                    |
| Administrative Auto Negotiation: | 14<br>15 ble                                                      | Operational Auto Negotiation:      |
| Administrative Speed:            | 16<br>17 M<br>18 DM<br>19<br>20 <del>•</del>                      | Operational LAG Speed:             |
| Administrative Advertisement:    | Max. Capability 10 Full<br>100 Full 1000 Full<br>10000 Full       | Operational Advertisement: Unknown |
| Administrative Flow Control:     | <ul><li>Enable</li><li>Disable</li><li>Auto-Negotiation</li></ul> | Operational Flow Control:          |
| Protected LAG:                   | Enable                                                            |                                    |
| Apply Close                      |                                                                   |                                    |

### 步驟4.在*Description*欄位中,輸入LAG的名稱或備註。這不會影響LAG的操作,因為它僅用於 識別目的。

| LAG:                             | 1                                                                                                    | LAG Type:                          |
|----------------------------------|----------------------------------------------------------------------------------------------------|------------------------------------|
| Description:                     | Example Name (12/64 char                                                                                     | acters used)                       |
| Administrative Status:           | <ul><li>● Up</li><li>● Down</li></ul>                                                                        | Operational Status:                |
| Link Status SNMP Traps:          | Enable                                                                                                    |                                    |
| Time Range:                      | Enable                                                                                                    |                                    |
| Time Range Name:                 | testing1 💌 Edit                                                                                              | Operational Time-Range State: N/A  |
|                                  |                                                                                                    |                                    |
| Administrative Auto Negotiation: | Enable                                                                                                    | Operational Auto Negotiation:      |
| Administrative Speed:            | <ul> <li>10M</li> <li>100M</li> <li>1000M</li> <li>10G</li> </ul>                                            | Operational LAG Speed:             |
| Administrative Advertisement:    | Max. Capability         10 Full           100 Full         1000 Full           10000 Full         10000 Full | Operational Advertisement: Unknown |
| Administrative Flow Control:     | <ul> <li>Enable</li> <li>Disable</li> <li>Auto-Negotiation</li> </ul>                                        | Operational Flow Control:          |
| Protected LAG:                   | Enable                                                                                                    |                                    |
| Apply Close                      |                                                                                                    |                                    |

步驟5.在*Administrative Status*欄位中,選擇**Up**或**Down**單選按鈕以確定LAG是啟動(操作)還 是關閉(非操作)。 *Operational Status*欄位顯示LAG當前處於啟動還是關閉狀態。如果當前 顯示模式為基本模式,請跳至<u>步驟9</u>。

| LAG:                             | 1                                                                                                    | LAG Type:                          |
|----------------------------------|----------------------------------------------------------------------------------------------------|------------------------------------|
| Description:                     | Example Name (12/64 char                                                                                    | racters used)                      |
| Administrative Status:           | ● Up<br>● Down                                                                                              | Operational Status:                |
| Link Status SNMP Traps:          | Enable                                                                                                    |                                    |
| Time Range:                      | Enable                                                                                                    |                                    |
| Time Range Name:                 | testing1 💌 Edit                                                                                             | Operational Time-Range State: N/A  |
| Administrative Auto Negotiation: | Enable                                                                                                    | Operational Auto Negotiation:      |
| Administrative Speed:            | <ul> <li>10M</li> <li>100M</li> <li>1000M</li> <li>10G</li> </ul>                                           | Operational LAG Speed:             |
| Administrative Advertisement:    | Max. Capability         10 Full           100 Full         1000 Full           10000 Full         1000 Full | Operational Advertisement: Unknown |
| Administrative Flow Control:     | <ul> <li>Enable</li> <li>Disable</li> <li>Auto-Negotiation</li> </ul>                                       | Operational Flow Control:          |
| Protected LAG:                   | Enable                                                                                                    |                                    |
| Apply Close                      |                                                                                                    |                                    |

步驟6.在*Link Status SNMP Traps*欄位中,勾選**Enable**覈取方塊,使交換機生成SNMP陷阱 ,以通知LAG中埠的鏈路狀態發生變化。

| LAG:                             | 1                                                                                                    | LAG Type:                          |
|----------------------------------|----------------------------------------------------------------------------------------------------|------------------------------------|
| Description:                     | Example Name (12/64 chara                                                                                    | acters used)                       |
| Administrative Status:           | <ul><li>● Up</li><li>● Down</li></ul>                                                                        | Operational Status:                |
| Link Status SNMP Traps:          | Enable                                                                                                    |                                    |
| Time Range:                      | Enable                                                                                                    |                                    |
| Time Range Name:                 | testing1 💌 Edit                                                                                              | Operational Time-Range State: N/A  |
|                                  |                                                                                                    |                                    |
| Administrative Auto Negotiation: | Enable                                                                                                    | Operational Auto Negotiation:      |
| Administrative Speed:            | <ul> <li>10M</li> <li>100M</li> <li>1000M</li> <li>10G</li> </ul>                                            | Operational LAG Speed:             |
| Administrative Advertisement:    | Max. Capability         10 Full           100 Full         1000 Full           10000 Full         10000 Full | Operational Advertisement: Unknown |
| Administrative Flow Control:     | <ul> <li>Enable</li> <li>Disable</li> <li>Auto-Negotiation</li> </ul>                                        | Operational Flow Control:          |
| Protected LAG:                   | Enable                                                                                                    |                                    |
| Apply Close                      |                                                                                                    |                                    |

步驟7.在*Time Range*欄位中,勾選**Enable**覈取方塊,使LAG僅在預配置的時間範圍內啟用。 超出此時間範圍時,LAG將關閉。如果沒有可用的時間範圍配置檔案,則此欄位不可用。

| LAG:                             | 1                                                                                                    | LAG Type:                          |
|----------------------------------|----------------------------------------------------------------------------------------------------|------------------------------------|
| Description:                     | Example Name (12/64 chara                                                                                    | acters used)                       |
| Administrative Status:           | <ul><li>● Up</li><li>● Down</li></ul>                                                                        | Operational Status:                |
| Link Status SNMP Traps:          | Enable                                                                                                    |                                    |
| Time Range:                      | Enable                                                                                                    |                                    |
| Time Range Name:                 | testing1 💌 Edit                                                                                              | Operational Time-Range State: N/A  |
| Administrative Auto Negotiation  | D Enable                                                                                                    | Operational Auto Negotiation:      |
| Administrative Auto Negotiation. |                                                                                                    |                                    |
| Administrative Speed.            | <ul> <li>100M</li> <li>1000M</li> <li>1000M</li> <li>10G</li> </ul>                                          | Operational LAG Speed.             |
| Administrative Advertisement:    | Max. Capability         10 Full           100 Full         1000 Full           10000 Full         10000 Full | Operational Advertisement: Unknown |
| Administrative Flow Control:     | <ul> <li>Enable</li> <li>Disable</li> <li>Auto-Negotiation</li> </ul>                                        | Operational Flow Control:          |
| Protected LAG:                   | Enable                                                                                                    |                                    |
| Apply Close                      |                                                                                                    |                                    |

步驟8.在*Time Range Name*下拉選單中,選擇要應用於LAG的時間範圍配置檔案。如果沒有 定義時間範圍概要檔案,或者如果要更改現有時間範圍概要檔案,請按一下**編輯**以轉到「*時間 範圍」*頁。*Operational Time-Range State*欄位顯示時間範圍當前是活動還是非活動。有關時 間範圍的詳細資訊,請參閱<u>在SG550XG和SG350XG上設定時間範圍</u>一文。

| LAG:                             | 1                                                                                                    | LAG Type:                          |
|----------------------------------|----------------------------------------------------------------------------------------------------|------------------------------------|
| Description:                     | Example Name (12/64 char                                                                                     | racters used)                      |
| Administrative Status:           | <ul><li>● Up</li><li>● Down</li></ul>                                                                        | Operational Status:                |
| Link Status SNMP Traps:          | Enable                                                                                                    |                                    |
| Time Range:                      | Enable                                                                                                    |                                    |
| Time Range Name:                 | testing1 Edit<br>testing1                                                                                    | Operational Time-Range State: N/A  |
| Administrative Auto Negotiation: | Enable                                                                                                    | Operational Auto Negotiation:      |
| Administrative Speed:            | <ul> <li>10M</li> <li>100M</li> <li>1000M</li> <li>10G</li> </ul>                                            | Operational LAG Speed:             |
| Administrative Advertisement:    | Max. Capability         10 Full           100 Full         1000 Full           10000 Full         10000 Full | Operational Advertisement: Unknown |
| Administrative Flow Control:     | <ul> <li>Enable</li> <li>Disable</li> <li>Auto-Negotiation</li> </ul>                                        | Operational Flow Control:          |
| Protected LAG:                   | Enable                                                                                                    |                                    |
| Apply Close                      |                                                                                                    |                                    |

<u>步驟9</u>.在Administrative Auto Negotiation欄位中,勾選Enable覈取方塊以啟用LAG的自動協商 。此功能可讓LAG自動將其傳輸速度、雙工模式和流量控制功能傳送給LAG夥伴。如果啟用此 功能,請跳至<u>步驟11</u>。Operational Auto Negotiation欄位顯示LAG的當前自動協商狀態。

| LAG:                            | 1 💌                                                                   | LAG Type:                          |
|---------------------------------|-----------------------------------------------------------------------|------------------------------------|
| Description:                    | Example Name (12/64 c                                                 | characters used)                   |
| Administrative Status:          | <ul><li>● Up</li><li>● Down</li></ul>                                 | Operational Status:                |
| Link Status SNMP Traps:         | Enable                                                                |                                    |
| Time Range:                     | Enable                                                                |                                    |
| Time Range Name:                | testing1 💌 Edit                                                       | Operational Time-Range State: N/A  |
| Administrative Auto Negotiation | Enable                                                                | Operational Auto Negotiation:      |
| Administrative Speed:           | <ul> <li>10M</li> <li>100M</li> <li>1000M</li> <li>10G</li> </ul>     | Operational LAG Speed:             |
| Administrative Advertisement:   | Max. Capability     10 Full     100 Full     1000 Full     10000 Full | Operational Advertisement: Unknown |
| Administrative Flow Control:    | <ul><li>Enable</li><li>Disable</li><li>Auto-Negotiation</li></ul>     | Operational Flow Control:          |
| Protected LAG:                  | Enable                                                                |                                    |
| Apply Close                     |                                                                       |                                    |

步驟10.如果未啟用自動交涉,則*Administrative Speed*欄位可用。選擇一個單選按鈕以確定 LAG的速度。*Operational LAG Speed*欄位顯示LAG的當前速度。

| LAG:                            | 1 💌                                                                                                    | LAG Type:                          |
|---------------------------------|----------------------------------------------------------------------------------------------------|------------------------------------|
| Description:                    | Example Name (12/64 ch                                                                                       | naracters used)                    |
| Administrative Status:          | <ul><li>● Up</li><li>● Down</li></ul>                                                                        | Operational Status:                |
| Link Status SNMP Traps:         | Enable                                                                                                    |                                    |
| Time Range:                     | Enable                                                                                                    |                                    |
| Time Range Name:                | testing1 💌 Edit                                                                                              | Operational Time-Range State: N/A  |
| Administrative Auto Negotiation | : 📃 Enable                                                                                                   | Operational Auto Negotiation:      |
| Administrative Speed:           | <ul> <li>10M</li> <li>100M</li> <li>1000M</li> <li>10G</li> </ul>                                            | Operational LAG Speed:             |
| Administrative Advertisement:   | Max. Capability         10 Full           100 Full         1000 Full           10000 Full         10000 Full | Operational Advertisement: Unknown |
| Administrative Flow Control:    | <ul> <li>Enable</li> <li>Disable</li> <li>Auto-Negotiation</li> </ul>                                        | Operational Flow Control:          |
| Protected LAG:                  | Enable                                                                                                    |                                    |
| Apply Close                     |                                                                                                    |                                    |

#### 選項包括:

- •10M LAG以10 Mbps的速度運行。
- 100M LAG以100 Mbps的速度運行。
- 1000M LAG以1000 Mbps的速度運行。
- 10G LAG以10 Gbps的速度運行。

<u>步驟11</u>.如果啟用了自動交涉,則*Administrative Advertisement*欄位將可用。選中相應的覈取 方塊以指示在自動協商期間通告哪些功能。*Operational Advertisement*欄位顯示當前由LAG通 告的功能。

| LAG:                            | 1 💌                                                                   | LAG Type:                          |
|---------------------------------|-----------------------------------------------------------------------|------------------------------------|
| Description:                    | Example Name (                                                        | 12/64 characters used)             |
| Administrative Status:          | <ul><li>Up</li><li>Down</li></ul>                                     | Operational Status:                |
| Link Status SNMP Traps:         | Enable                                                                |                                    |
| Time Range:                     | Enable                                                                |                                    |
| Time Range Name:                | testing1 💌 Edit                                                       | Operational Time-Range State: N/A  |
|                                 |                                                                       |                                    |
| Administrative Auto Negotiation | : 🔽 Enable                                                            | Operational Auto Negotiation:      |
| Administrative Speed:           | 10M                                                                   | Operational LAG Speed:             |
|                                 | 100M                                                                  |                                    |
|                                 | 1000M                                                                 |                                    |
| Administrative Advertisement:   | Max. Capability 10 F<br>100 Full 100<br>10000 Full                    | Operational Advertisement: Unknown |
| Administrative Flow Control:    | <ul> <li>Enable</li> <li>Disable</li> <li>Auto-Negotiation</li> </ul> | Operational Flow Control:          |
| Protected LAG:                  | Enable                                                                |                                    |
| Apply Close                     |                                                                       |                                    |

選項包括:

- 最大功能 接受所有速度和雙工模式設定。預設情況下會選中此項。如果選中此選項,則無法 選中其他覈取方塊。
- •10全 10 Mbps速度和全雙工模式。
- 100 Full 100 Mbps速度和全雙工模式。
- 1000全 1000 Mbps速度和全雙工模式。
- 10000全 10000 Mbps速度和全雙工模式。

步驟12.在*Administrative Flow Control*欄位中,選擇單選按鈕以**Enable**或**Disable** 802.3x flow control。您也可以選擇啟用**流量控制的**自動交涉。流量控制是一種協定,當網路不堪重負時,交換機可以使用該協定來停止遠端LAG的傳輸。*操作流控制*欄位顯示LAG的當前流控制狀態。

| LAG:                             | 1                                                                                                    | LAG Type:                          |
|----------------------------------|----------------------------------------------------------------------------------------------------|------------------------------------|
| Description:                     | Example Name (12/64 char                                                                                    | acters used)                       |
| Administrative Status:           | <ul><li>● Up</li><li>● Down</li></ul>                                                                       | Operational Status:                |
| Link Status SNMP Traps:          | Enable                                                                                                    |                                    |
| Time Range:                      | Enable                                                                                                    |                                    |
| Time Range Name:                 | testing1 💌 Edit                                                                                             | Operational Time-Range State: N/A  |
|                                  |                                                                                                    |                                    |
| Administrative Auto Negotiation: | Enable                                                                                                    | Operational Auto Negotiation:      |
| Administrative Speed:            | <ul> <li>10M</li> <li>100M</li> <li>1000M</li> <li>10G</li> </ul>                                           | Operational LAG Speed:             |
| Administrative Advertisement:    | Max. Capability         10 Full           100 Full         1000 Full           10000 Full         1000 Full | Operational Advertisement: Unknown |
| Administrative Flow Control:     | <ul> <li>Enable</li> <li>Disable</li> <li>Auto-Negotiation</li> </ul>                                       | Operational Flow Control:          |
| Protected LAG:                   | Enable                                                                                                    |                                    |
| Apply Close                      |                                                                                                    |                                    |

步驟13.在*Protected LAG*欄位中,勾選**Enable**覈取方塊以使LAG成為受保護的LAG。受保護的 LAG在共用同一VLAN的介面之間提供第2層隔離。

| LAG:                             | 1                                                                                                    | LAG Type:                          |
|----------------------------------|----------------------------------------------------------------------------------------------------|------------------------------------|
| Description:                     | Example Name (12/64 chara                                                                                    | acters used)                       |
| Administrative Status:           | <ul><li>● Up</li><li>● Down</li></ul>                                                                        | Operational Status:                |
| Link Status SNMP Traps:          | Enable                                                                                                    |                                    |
| Time Range:                      | Enable                                                                                                    |                                    |
| Time Range Name:                 | testing1 💌 Edit                                                                                              | Operational Time-Range State: N/A  |
|                                  |                                                                                                    |                                    |
| Administrative Auto Negotiation: | Enable                                                                                                    | Operational Auto Negotiation:      |
| Administrative Speed:            | <ul> <li>10M</li> <li>100M</li> <li>1000M</li> <li>10G</li> </ul>                                            | Operational LAG Speed:             |
| Administrative Advertisement:    | Max. Capability         10 Full           100 Full         1000 Full           10000 Full         10000 Full | Operational Advertisement: Unknown |
| Administrative Flow Control:     | <ul> <li>Enable</li> <li>Disable</li> <li>Auto-Negotiation</li> </ul>                                        | Operational Flow Control:          |
| Protected LAG:                   | Enable                                                                                                    |                                    |
| Apply Close                      |                                                                                                    |                                    |

步驟14.按一下**Apply**。設定將儲存到運行配置檔案中。從*LAG*欄位中選擇要配置的其他 LAG,或按一下**關閉**以返回*LAG設定*頁。

| LAG:                             | 1                                                                                                    | LAG Type:                          |
|----------------------------------|----------------------------------------------------------------------------------------------------|------------------------------------|
| Description:                     | Example Name (12/64 char                                                                                     | acters used)                       |
| Administrative Status:           | <ul><li>● Up</li><li>● Down</li></ul>                                                                        | Operational Status:                |
| Link Status SNMP Traps:          | Enable                                                                                                    |                                    |
| Time Range:                      | Enable                                                                                                    |                                    |
| Time Range Name:                 | testing1 💌 Edit                                                                                              | Operational Time-Range State: N/A  |
|                                  |                                                                                                    |                                    |
| Administrative Auto Negotiation: | Enable                                                                                                    | Operational Auto Negotiation:      |
| Administrative Speed:            | <ul> <li>10M</li> <li>100M</li> <li>1000M</li> <li>10G</li> </ul>                                            | Operational LAG Speed:             |
| Administrative Advertisement:    | Max. Capability         10 Full           100 Full         1000 Full           10000 Full         10000 Full | Operational Advertisement: Unknown |
| Administrative Flow Control:     | <ul> <li>Enable</li> <li>Disable</li> <li>Auto-Negotiation</li> </ul>                                        | Operational Flow Control:          |
| Protected LAG:                   | Enable                                                                                                    |                                    |
| Apply Close                      |                                                                                                    |                                    |

步驟15.如果要將LAG的設定快速複製到另一個LAG,請按一下其單選按鈕,然後按一下**複製 設定……**按鈕。出現「*Copy Settings*」視窗。

| LAG Settings       |           |        |             |      |        |                           |                          |                  |       |              |                  |
|--------------------|-----------|--------|-------------|------|--------|---------------------------|--------------------------|------------------|-------|--------------|------------------|
| LAG Setting Table  |           |        |             |      |        |                           |                          |                  |       |              |                  |
|                    | Entry No. | LAG    | Description | Туре | Status | Link Status<br>SNMP Traps | Time Range<br>Name State | Auto Negotiation | Speed | Flow Control | Protection State |
| $\odot$            |           | LAG 1  |             |      |        |                           |                          |                  |       |              |                  |
| $\bigcirc$         | 2         | LAG 2  |             |      |        | Enabled                   |                          |                  |       |              | Unprotected      |
|                    | 3         | LAG 3  |             |      |        | Enabled                   |                          |                  |       |              | Unprotected      |
|                    | 4         | LAG 4  |             |      |        | Enabled                   |                          |                  |       |              | Unprotected      |
|                    | 5         | LAG 5  |             |      |        | Enabled                   |                          |                  |       |              | Unprotected      |
|                    | 6         | LAG 6  |             |      |        | Enabled                   |                          |                  |       |              | Unprotected      |
|                    | 7         | LAG 7  |             |      |        | Enabled                   |                          |                  |       |              | Unprotected      |
|                    | 8         | LAG 8  |             |      |        | Enabled                   |                          |                  |       |              | Unprotected      |
|                    | 9         | LAG 9  |             |      |        | Enabled                   |                          |                  |       |              | Unprotected      |
|                    | 10        | LAG 10 |             |      |        | Enabled                   |                          |                  |       |              | Unprotected      |
| $\bigcirc$         | 11        | LAG 11 |             |      |        | Enabled                   |                          |                  |       |              | Unprotected      |
|                    | 12        | LAG 12 |             |      |        | Enabled                   |                          |                  |       |              | Unprotected      |
|                    | 13        | LAG 13 |             |      |        | Enabled                   |                          |                  |       |              | Unprotected      |
|                    | 14        | LAG 14 |             |      |        | Enabled                   |                          |                  |       |              | Unprotected      |
|                    | 15        | LAG 15 |             |      |        | Enabled                   |                          |                  |       |              | Unprotected      |
|                    | 16        | LAG 16 |             |      |        | Enabled                   |                          |                  |       |              | Unprotected      |
| $\bigcirc$         | 17        | LAG 17 |             |      |        | Enabled                   |                          |                  |       |              | Unprotected      |
|                    | 18        | LAG 18 |             |      |        | Enabled                   |                          |                  |       |              | Unprotected      |
| $\bigcirc$         | 19        | LAG 19 |             |      |        | Enabled                   |                          |                  |       |              | Unprotected      |
|                    | 20        | LAG 20 |             |      |        | Enabled                   |                          |                  |       |              | Unprotected      |
| $\bigcirc$         | 21        | LAG 21 |             |      |        | Enabled                   |                          |                  |       |              | Unprotected      |
|                    | 22        | LAG 22 |             |      |        | Enabled                   |                          |                  |       |              | Unprotected      |
| $\bigcirc$         | 23        | LAG 23 |             |      |        | Enabled                   |                          |                  |       |              | Unprotected      |
|                    | 24        | LAG 24 |             |      |        | Enabled                   |                          |                  |       |              | Unprotected      |
| $\bigcirc$         | 25        | LAG 25 |             |      |        | Enabled                   |                          |                  |       |              | Unprotected      |
|                    | 26        | LAG 26 |             |      |        | Enabled                   |                          |                  |       |              | Unprotected      |
| $\bigcirc$         | 27        | LAG 27 |             |      |        | Enabled                   |                          |                  |       |              | Unprotected      |
|                    | 28        | LAG 28 |             |      |        | Enabled                   |                          |                  |       |              | Unprotected      |
| $\bigcirc$         | 29        | LAG 29 |             |      |        | Enabled                   |                          |                  |       |              | Unprotected      |
|                    | 30        | LAG 30 |             |      |        | Enabled                   |                          |                  |       |              | Unprotected      |
| 0                  | 31        | LAG 31 |             |      |        | Enabled                   |                          |                  |       |              | Unprotected      |
| $\odot$            | 32        | LAG 32 |             |      |        | Enabled                   |                          |                  |       |              | Unprotected      |
| Copy Settings Edit |           |        |             |      |        |                           |                          |                  |       |              |                  |

### 步驟16.在文本欄位中,輸入要複製選定LAG設定的LAG或LAG範圍,然後按一下應用。

| Copy configuration from entry 1 (LAG 1) |                                           |  |  |  |  |  |  |
|-----------------------------------------|-------------------------------------------|--|--|--|--|--|--|
| to: LAG 5, LAG 10-LAG 15                | (Example: 1,3,5-10 or: LAG 1,LAG 3-LAG 5) |  |  |  |  |  |  |
| Apply Close                             |                                           |  |  |  |  |  |  |

# 檢視與本文相關的影片……

按一下此處檢視思科的其他技術對話